## Students: How to Access and Complete a MSW AGP Binder

#### Step 1: Login to your TK20 Student Account

If you do not have a TK20 student account you may purchase one of two ways.

- Contact the <u>University Bookstore</u> (students qualifying for Financial Aid may opt to purchase through the Bookstore) Be sure you tell them you need the SOCIAL WORK Tk20 Book. The Teacher Certification program also has a Tk20 Book so it is very important you tell them you need the Social Work Tk20 book. OR
- Login to <u>TK20</u> and set up your student account by clicking on "Click here to register your student account" Located on the log-in page. This method of purchase is cheaper than purchasing through the bookstore.

Social Work Tk20 Login Page - tamucsw.tk20.com

#### **Step 2: Click on the Binder one of two ways.**

Option 1: The binder will be located in the "Pending Tasks" box on the Home page.

|                  | $\equiv$ |                                                                 |                  |                  |            | Help |
|------------------|----------|-----------------------------------------------------------------|------------------|------------------|------------|------|
| HOME             | - > <    |                                                                 |                  |                  |            | нер  |
| APPLICATIONS     | >        | RECENT MESSAGES                                                 |                  |                  |            |      |
| ARTIFACTS        | >        | News                                                            | F                | Developed        |            |      |
| COURSES          | >        | Name                                                            | From             | Received         |            | _    |
| FIELD EXPERIENCE | >        | Notice of Field Placement                                       | Woodruff, Jill   | 11/06/2017       |            |      |
| PORTFOLIOS       | >        | Application Review Complete                                     | Brumley, Brian   | 10/11/2017       |            |      |
|                  |          |                                                                 |                  |                  |            |      |
|                  |          | PENDING TASKS                                                   |                  |                  |            |      |
|                  |          |                                                                 |                  |                  |            |      |
|                  |          | Name                                                            | Туре             | From             | Due Date   |      |
|                  |          | Please start the Field Experience MSW AGP Practicum (Fall 2017) | Field Experience | , Ed Social Work | 12/16/2017 |      |
|                  |          |                                                                 |                  |                  |            |      |
|                  |          | NEWS                                                            |                  |                  |            |      |
|                  |          |                                                                 |                  |                  |            |      |
|                  |          | Today's News Archived News                                      |                  |                  |            |      |
|                  |          | There is no data to display.                                    |                  |                  |            |      |
|                  |          |                                                                 |                  |                  |            |      |
|                  |          | PROGRAM TRANSITION POINTS                                       |                  |                  |            |      |
|                  |          |                                                                 |                  |                  |            |      |
|                  |          | Unassigned                                                      |                  |                  |            |      |

#### Option 2: Click on the "Field Experiences" tab bar. Then click on the binder in the body.

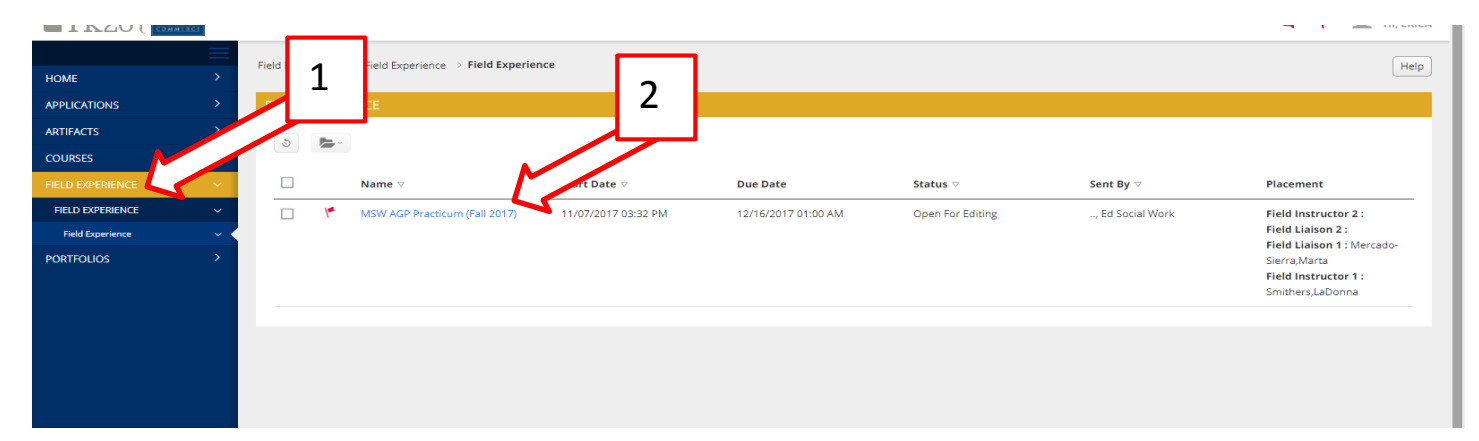

## **Step 3: Complete requirements within each tab of the Binder.**

Note: Once you click on the tab the instructions will be located on the left and the work to complete on the right.

|                              | Field Experience > Field Experience > Field Experience > MSW AGP Practicum (Fall 2017)                                                                                     | Help |
|------------------------------|----------------------------------------------------------------------------------------------------|------|
| APPLICATIONS >               | MSW AGP PRACTICUM (FALL 2017)                                                                                                    |      |
| ARTIFACTS >                  | MSW AGP Practicum (Fall 2017) Schedule/Activities Log Fiele Learning Contract Field Practicum (Student Evaluation of Placement) Policy, Responsibilities & Checklist       |      |
| FIELD EXPERIENCE             | Assessment Feedback                                                                                                    | - 1  |
| FIELD EXPERIENCE ~           | INSTRUCTIONS ATTACHMENT(S):                                                                                                    |      |
| Field Experience  PORTFOLIOS | Throughout the semester you will complete a schedule and weekly activities log to document your hours in the field. Student-MSW Schedule: Semester 1: Select Not Submitted |      |
|                              | Schedule<br>Click on the Student-MSW Schedule form located on the right-hand side to complete the requirements of<br>the form.                                             | ŝe   |
|                              | 2. Read Instructions 3. Complete Assignments                                                                                                    |      |

## **Step 4: Locate Field Supervisor and Mentor Teacher Forms.**

|                  | CASE I |                                                                                                    |                          | 🔫 Y 🚊 HI, ERICA       |
|------------------|--------|----------------------------------------------------------------------------------------------------|--------------------------|-----------------------|
| НОМЕ             | >      | Experience > Field Experience > Field Experience > |                          | Help                  |
| APPLICATIONS     | >      | MSW AGP PRACTICUM (FALL 2                                                                                                    | I Chek on Assessment rub |                       |
| ARTIFACTS        | >      | MSW ACR Pray                                                                                                    |                          |                       |
| COURSES          | >      | Now Appriate 2017) Schedule Activities tog Pielo Learning Contract. Pielo Hacktorn (scudent Evaluation of Piacement) Policy, responsibilities & Checkist                                                                                                    |                          |                       |
| FIELD EXPERIENCE | ~      | Assessment                                                                                                    |                          |                       |
| FIELD EXPERIENCE | ~      | Field Experience Forms                                                                                                    | Role                     | Committee Member      |
| Field Experience | ~ <    |                                                                                                    | Field Liasion            | Mercado-Sierra, Marta |
| PORTFOLIOS       | >      |                                                                                                    | Field Lission            |                       |
|                  |        |                                                                                                    |                          |                       |
|                  |        | Held Instructor-MSW AGP Held Learning Evaluation: Semester 1                                                                                                    | Held Instructor          | Smithers, LaDonna     |
|                  |        | Field Instructor-MSW AGP Field Learning Evaluation: Semester 1                                                                                                    | Field Instructor         |                       |
|                  |        | N                                                                                                    |                          | N                     |
|                  |        |                                                                                                    |                          |                       |
|                  |        | 2 Click on the Dlu                                                                                                    | a Farm Nama ta Da        | Submit Save Close     |
|                  |        | Z-Click on the Blu                                                                                                    | e Form Name to Re        | view                  |
|                  |        |                                                                                                    |                          |                       |

## **Step 5: SUBMITTING your Binder.**

Note: you will not submit your binder until the end of the semester once all requirements have been completed within the binder. Click on each tab and make sure all forms are **BLUE**. If a form is not blue you will need to click on the form, make changes/additions and click on "complete" for the form to turn blue.

| $\equiv$           | Field Experience > Field Experience > MSW AGP Practicum (Fall 2017)                                                                                                    |  |  |
|--------------------|----------------------------------------------------------------------------------------------------|--|--|
| HOME >             |                                                                                                    |  |  |
| APPLICATIONS >     | MSW AGP PRACTICUM (FALL 2017)                                                                                                    |  |  |
| ARTIFACTS >        |                                                                                                    |  |  |
| COURSES >          | MSW AGP Practicum (Fail 2017) Schedule Activities Log Heid Learning Contract Heid Practicum (Stident Evaluation of Pracement) Policy, Responsibilities & Checklist                                                          |  |  |
| FIELD EXPERIENCE   |                                                                                                    |  |  |
| FIELD EXPERIENCE ~ |                                                                                                    |  |  |
| Field Experience V | Throughout the semesters                                                                                                    |  |  |
| PORTFOLIOS >       | the field. Not Submitted                                                                                                    |  |  |
|                    | Schedule         Click on the Student-MSW Schedule form located on the right-hand side to complete the requirements of<br>the form.       Student-MSW Weekly Activities Log: Semester 1:       Select         Not Submitted |  |  |
|                    | Weeky Activities Log Click on the Student-MSW Weeky Activities Log form located on the right-hand side to complete the ADDITIONAL ATTACHMENTS (OPTIONAL):                                                                   |  |  |
|                    | requirements of the form. Additional Attachment: Select                                                                                                    |  |  |
|                    |                                                                                                    |  |  |
|                    | Click "Submit" at the end of                                                                                                    |  |  |
|                    |                                                                                                    |  |  |

Once all forms are **BLUE** within EACH tab you will click on "SUBMIT" located in the bottom right-hand corner.

# NOTE: Always "SAVE" !!! Do not SUBMIT until the entire binder is complete, including each tab within the binder.

If you have any questions regarding the instructions or assignments you will need to contact your Field Liaison.

Questions regarding Tk20 login and functionality may be sent to <u>beateacher@tamuc.edu</u> or 903-886-5886